| sv Börja här                          | NO       | Start her                                                                                                    |
|---------------------------------------|----------|----------------------------------------------------------------------------------------------------|
| Aloita tästä                          | DA       | Start her                                                                                                    |
| USB                                   | SV<br>FI | VARNING: Anslut inte USB-kabeln förrän vid steg 11,<br>så installeras programvaran på rätt sätt.<br>VAROITUS: Älä liitä USB-kaapelia ennen vaihetta 11,<br>jotta ohjelmisto asentuisi oikein. |
|                                       | NO       | <b>ADVARSEL:</b> For å sikre at programvaren installeres<br>riktig må ikke USB-kabelen kobles til før du kommer til<br>punkt 11.                                                              |
|                                       | DA       | <b>ADVARSEL:</b> For at sikre at softwaren installeres korrekt, skal du først tilslutte USB-kablet i trin 11.                                                                                 |
| 2<br>a.                               | SV       | Sänk både pappersfacket och bläckpatronsluckan.<br><b>VIKTIGT:</b> Ta bort allt förpackningsmaterial från<br>enheten.                                                                         |
|                                       | F        | Laske sekä paperilokero että tulostuskasettien<br>suojakansi alas.<br><b>TÄRKEÄÄ:</b> Poista kaikki pakkausmateriaali laitteesta.                                                             |
| b.                                    | NO       | Senk både papirskuffen og skriverkassettdekslet.<br><b>VIKTIG:</b> Fjern all emballasje fra enheten.                                                                                          |
|                                       | DA       | Sænk papirbakken samt dækslet til blækpatronerne.<br><b>VIGTIGT:</b> Fjern al emballage fra enheden.                                                                                          |
|                                       | SV       | Kontrollera innehållet i lådan. Innehållet kan variera.<br>* Kan medfölja                                                                                                    |
|                                       | F        | Tarkista pakkauksen sisältö. Pakkauksen sisältö voi<br>poiketa kuvasta. * Kuuluu mahdollisesti toimitukseen                                                                                   |
|                                       | NO       | Kontroller at innholdet i esken stemmer. Innholdet i<br>esken kan variere. *Kan være inkludert                                                                                                |
|                                       | DA       | Kontroller kassens indhold. Indholdet kan variere.<br>*Kan være inkluderet                                                                                                    |
| 4                                     | SV<br>T  | Anslut strömsladden och adaptern.                                                                                                    |
|                                       | H<br>NO  | Koble til strømledningen og adapteren.                                                                                                    |
|                                       | DA       | Tilslut netledningen og adapteren.                                                                                                    |
| HP Photosmart C4200 All-in-One series |          |                                                                                                    |

hp invent

HP Photosmart C4200 All-in-One series

CC200-90048

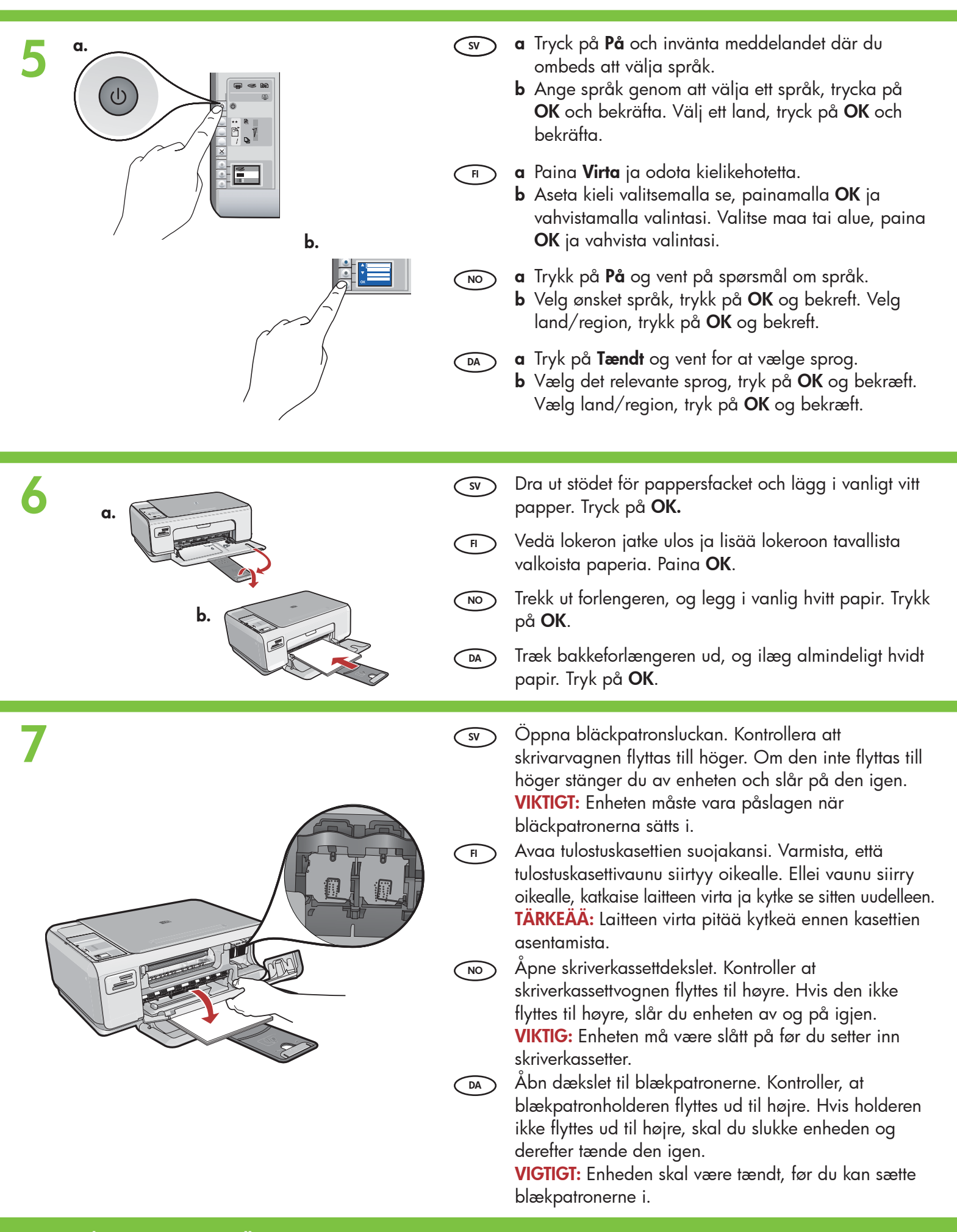

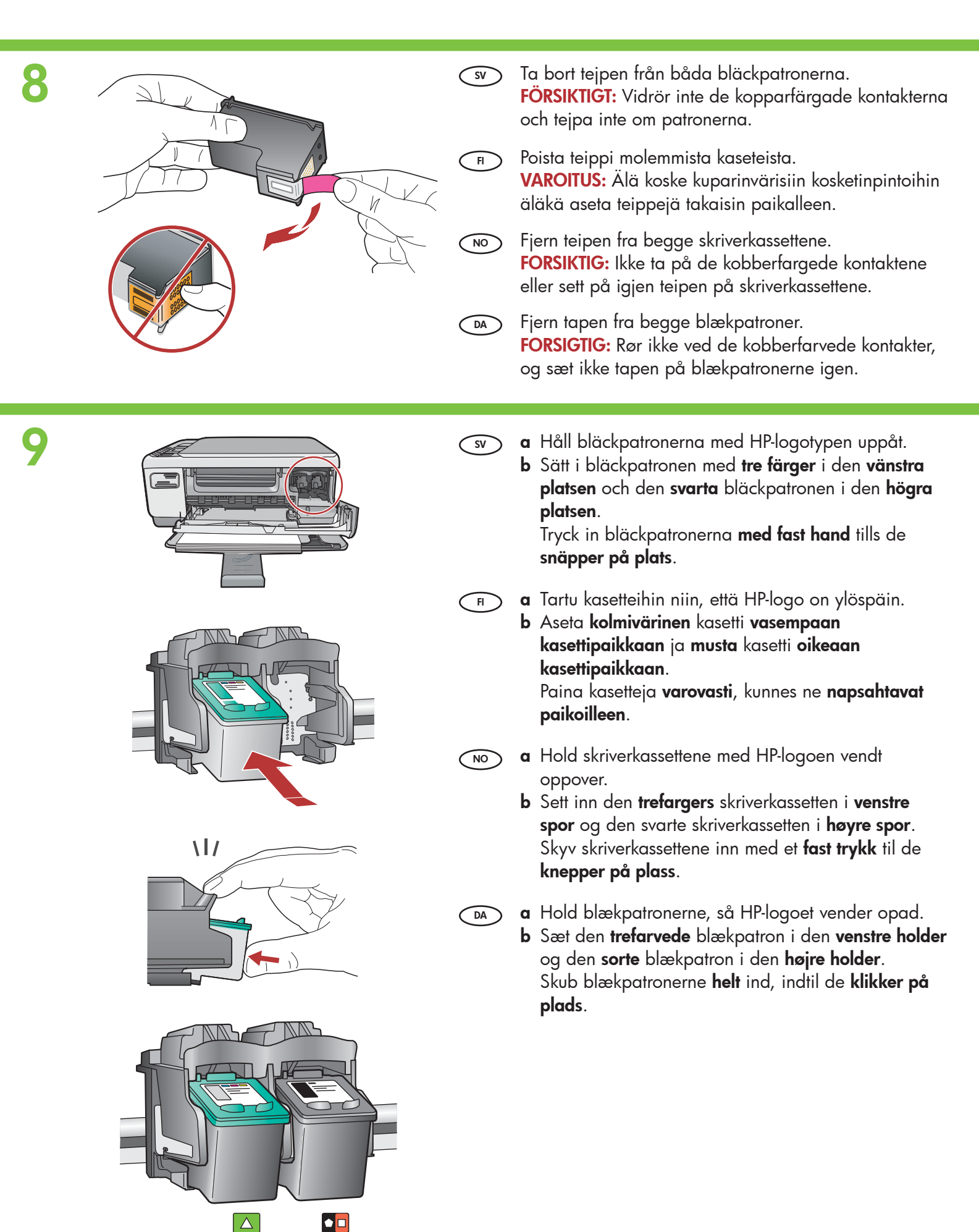

# 10a

10b

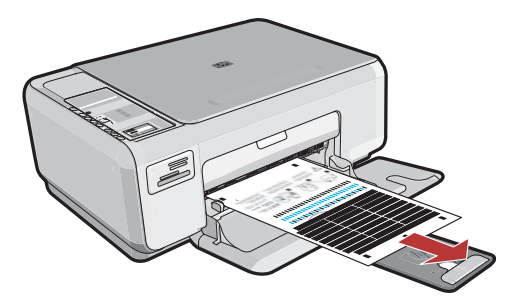

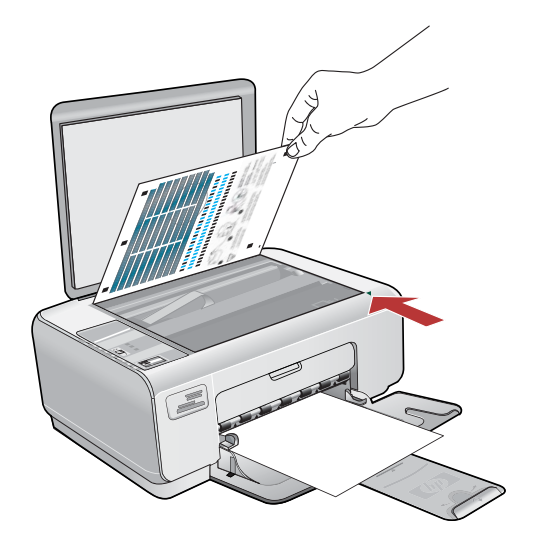

- sv a Stäng bläckpatronsluckan. VIKTIGT: Kontrollera att du har fyllt på papper i facket och vänta några minuter medan inriktningssidan skrivs ut.
  - b Öppna locket. Placera inriktningssidan med framsidan nedåt och överkanten mot glasets främre högra hörn. Stäng luckan.
  - c Tryck på OK.
  - a Sulje tulostuskasettien suojakansi.
    TÄRKEÄÄ: Varmista, että paperilokerossa on paperia. Odota muutama minuutti, että laite tulostaa kohdistussivun.
  - b Nosta kansi. Aseta kohdistussivun yläreuna kuvapuoli alaspäin lasin oikeaan etukulmaan. Sulje kansi.
  - c Paina OK-painiketta.
  - **a** Lukk skriverkassettdekslet.

**VIKTIG:** Kontroller at du har lagt papir i skuffen, og vent noen minutter til justeringssiden blir skrevet ut.

- b Løft dekslet. Legg justeringssiden med utskriftssiden ned og øverste kant i høyre fremre hjørne på glassplaten. Lukk dekslet.
- c Trykk på OK.

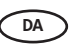

FI

NO

- a Luk dækslet til blækpatronerne.
  VIGTIGT: Læg papir i bakken, og vent et par minutter, mens justeringssiden udskrives.
- b Løft dækslet. Læg justeringssiden med forsiden nedad i forreste højre hjørne på glaspladen. Luk dækslet.
- c Tryk på knappen OK.

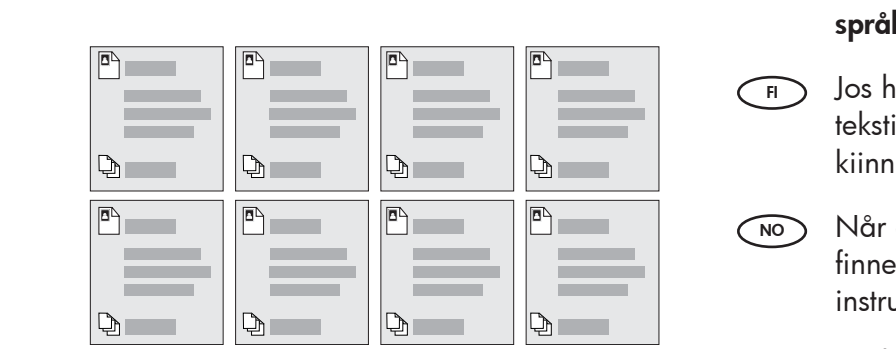

- Sv Om du vill applicera textetiketter på kontrollpanelen använder du **etikettarket för ditt språk** enligt anvisningarna.
  - Jos haluat lisätä laitteen ohjauspaneeliin tekstitarroja, ota esiin kielitarra-arkki ja noudata kiinnitysohjeita.
  - Når du skal sette tekstetiketter på kontrollpanelet, finner du frem arket med språketiketter og følger instruksjonene for å sette dem på.
- Find arket med sprogetiketter, og følg vejledningen for at sætte etiketterne på kontrolpanelet.

# 11a

### Windows:

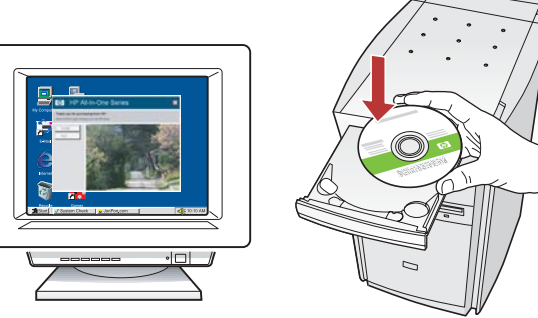

 Windows: Starta datorn, logga in om det behövs och invänta att skrivbordet visas. Sätt in den gröna CD:n och följ anvisningarna på skärmen.
 VIKTIGT: Om startbilden inte visas dubbelklickar du på Den här datorn, CD-ROM-ikonen med HP-logotypen och sedan på setup.exe.

 Windows: Käynnistä tietokone, kirjaudu tarvittaessa sisään ja odota, että työpöytä tulee näyttöön. Aseta vihreä CD-levy tietokoneeseen ja noudata näyttöön tulevia ohjeita.
 TÄRKEÄÄ: Jos aloitusikkuna ei tule näyttöön, kaksoisnapsauta Oma tietokone -kuvaketta, kaksoisnapsauta CD-ROM-kuvaketta, jossa on HPlogo, ja kaksoisnapsauta sitten setup.exe-kuvaketta.

 Windows: Slå på datamaskinen, logg deg på hvis det kreves, og vent til skrivebordet vises. Sett inn den grønne CD-en og følg instruksjonene på skjermen.
 VIKTIG: Hvis oppstartskjermbildet ikke

vises, dobbeltklikker du i tur og orden på Min datamaskin, CD-ROM-ikonet med HP-logoen og setup.exe.

 Windows: Tænd computeren, log om nødvendigt på, og vent, indtil skrivebordet vises. Isæt den grønne cd, og følg vejledningen på skærmen.
 VIGTIGT: Hvis startskærmbilledet ikke vises, skal du dobbeltklikke på Denne computer, dobbeltklikke på cd-rom-ikonet med HP-logoet og derefter dobbeltklikke på setup.exe.

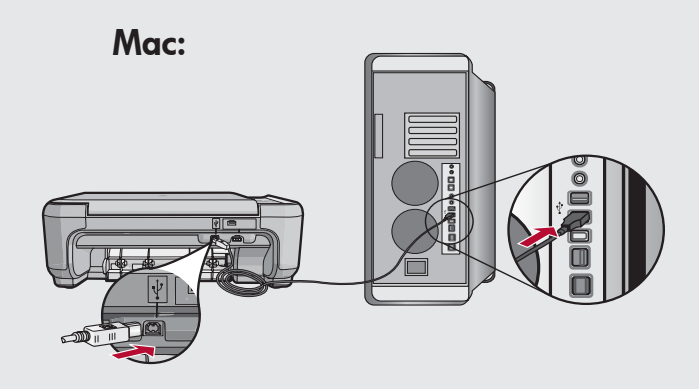

- VIKTIGT: Köp en USB-kabel separat om sådan inte medföljer.
   Mac: Anslut USB-kabeln till porten på baksidan av HP All-in-One och därefter till en USB-port på datorn.
- TÄRKEÄÄ: Osta USB-kaapeli erikseen, jos se ei kuulu toimitukseen.
   Mac: Kytke USB-kaapeli HP All-in-One -laitteen takana olevaan porttiin ja sitten tietokoneen vapaaseen USB-porttiin.
- VIKTIG: Kjøp en USB-kabel separat hvis den ikke følger med.
  Mac: Koble USB-kabelen til porten på baksiden av HP All-in-One-enheten og deretter til en USB-port på datamaskinen.
- VIGTIGT: Køb et separat USB-kabel, hvis det ikke er inkluderet.
  Mac: Slut USB-kablet til porten bag på HP All-in-One og derefter til en USB-port på computeren.

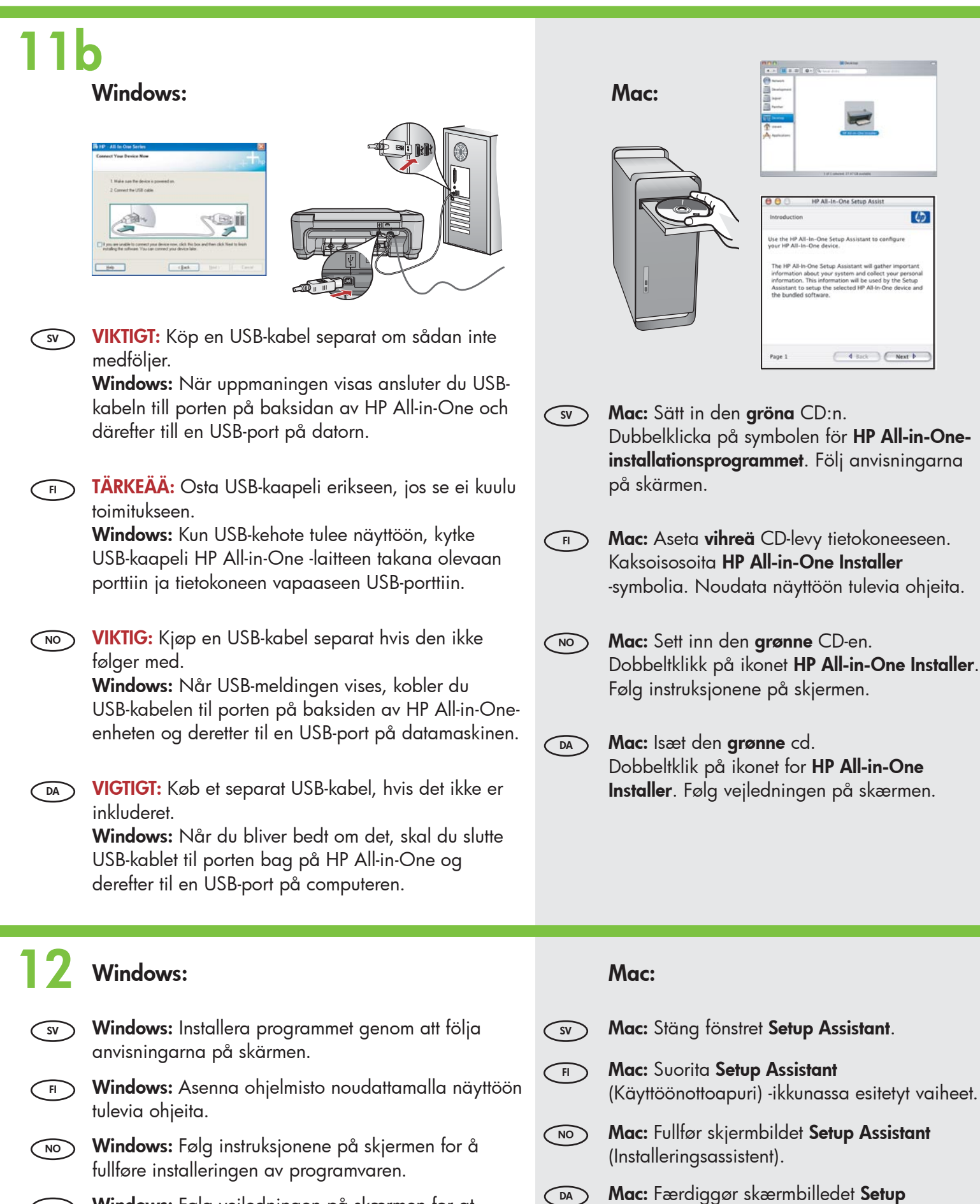

6

Assistant (Installationsassistent).

DA Windows: Følg vejledningen på skærmen for at færdiggøre softwareinstallationen.

#### 6 • HP Photosmart C4200 All-in-One series

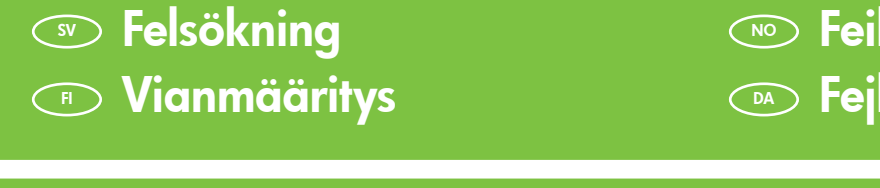

## Feilsøking Feilfinding

?)→ ?) 0 Problem: (Endast Windows) Ingen uppmaning om att ansluta USB-kabeln (SV) visades. Atgärd: Stäng alla fönster. Ta ut och sätt tillbaka den gröna Windows-CD:n för HP All-in-One. Se steg 11. Ongelma: (Vain Windows) Näyttöön ei tule ikkunaa, jossa kehotetaan FI 🖥 HP - All-In-One Serie liittämään USB-kaapeli. ct Your Device Now Ratkaisu: Sulje kaikki ikkunat. Poista HP All-in-One -laitteen vihreä CD-levy tietokoneesta ja aseta se sitten uudelleen tietokoneeseen. Lisätietoja on 1. Make sure the device is powered on 2. Connect the USB cable. vaiheessa 11. Paga. Problem: (Kun Windows) Du så ikke meldingen om å koble til USB-NO kabelen. If you are unable to connect your device now, click this box and then click. Next to finish installing the software. You can connect your device later. Handling: Avbryt alle skjermbilder. Ta ut og sett deretter inn igjen den < Back Help grønne HP All-in-One Windows-CD-en. Se punkt 11. Problem: (Kun Windows) Du har ikke set det skærmbillede, hvor du blev DA bedt om at tilslutte USB-kablet. Handling: Luk alle skærmbilleder. Tag den grønne HP All-in-One-cd ud, og sæt den i igen. Se trin 11. Problem: (Endast Windows) Ett fönster med ett meddelande om att SV installationen av enheten misslyckades visas.

Åtgärd: Koppla ur enheten och koppla in den igen. Kontrollera alla anslutningar. Kontrollera att USB-kabeln är ansluten till datorn. Anslut inte USB-kabeln till ett tangentbord eller en hubb utan strömförsörjning. Se steg 11.

Ongelma: (Vain Windows) Näyttöön tulee Device Setup Has Failed To **Complete** (Laitteen asentaminen ei onnistu) -ikkuna.

Ratkaisu: Irrota laitteen virtajohto ja kytke se uudelleen. Tarkista kaikki liitännät. Tarkista, että USB-kaapeli on liitetty tietokoneeseen. Älä liitä USB-kaapelia näppäimistöön tai USB-keskittimeen, jolla ei ole omaa virtalähdettä. Lisätietoja on vaiheessa 11.

Problem: (Kun Windows) Skjermbildet Device Setup Has Failed To Complete (Enhetsinstallasjonen ble ikke fullført) vises. Handling: Koble fra enheten, og koble den deretter til igjen. Kontroller alle tilkoblinger. Kontroller at USB-kabelen er koblet til datamaskinen. Ikke koble USB-kabelen til et tastatur eller en USB-hub uten strømforsyning. Se punkt 11.

Problem: (Kun Windows) Skærmbilledet Enhedsopsætning blev ikke DA fuldført vises.

Handling: Tag stikket til enheden ud, og sæt det i igen. Kontroller alle tilslutninger. Sørg for, at USB-kablet er sat i computeren. Slut ikke USB-kablet til et tastatur eller en USB-hub uden strøm. Se trin 11.

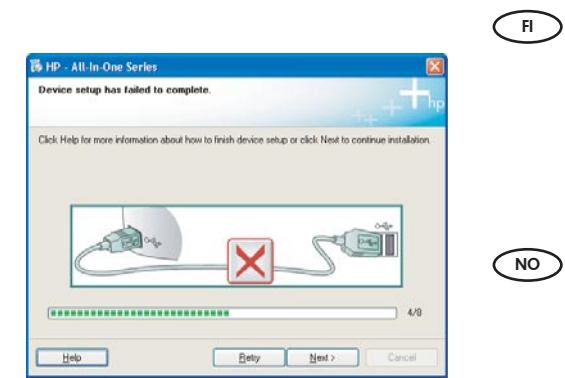

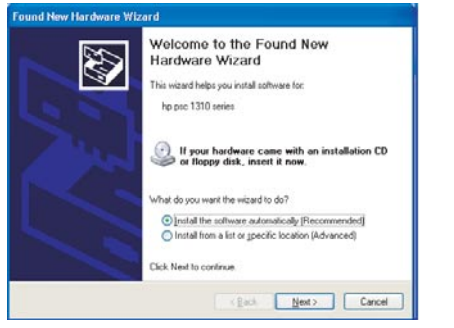

Problem: (Windows) Microsoft-fönstret Lägg till maskinvara visas. SV Åtgärd: Stäng alla fönster. Koppla ur USB-kabeln och sätt in den gröna CD:n för HP All-in-One. Se steg 11.

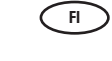

Ongelma: (Windows) Microsoftin Lisää laite -ikkuna tulee näyttöön. Ratkaisu: Sulje kaikki ikkunat. Irrota USB-kaapeli ja aseta sitten HP All-in-One -laitteen **vihreä** CD-levy tietokoneeseen. Lisätietoja on vaiheessa 11.

**Problem:** (Windows) Microsoft-skjermbildet Legg til maskinvare vises. NO Handling: Avbryt alle skjermbilder. Trekk ut USB-kabelen og sett deretter inn den grønne HP All-in-One-CD-en. Se punkt 11.

Problem: (Windows) Microsoft-skærmbilledet Tilføj hardware vises. DA Handling: Luk alle skærmbilleder. Tag USB-kablet ud, og isæt den grønne HP All-in-One-cd. Se trin 11.

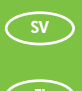

### Ikonernas betydelse Kuvakkeiden selitykset

#### Ikonforklaring NO Ikonoversigt DA

|          | ٢                                 | På<br>Virta                           | På<br>Tændt                  |  |
|----------|-----------------------------------|---------------------------------------|------------------------------|--|
|          | **                                | Kvalitet<br>Laatu                     | Kvalitet<br>Kvalitet         |  |
| <u>۳</u> |                                   | Storlek<br>Koko                       | Størrelse<br>Størrelse       |  |
|          |                                   | Kopior<br>Kopiomäärä                  | Eksemplarer<br>Kopier        |  |
|          | $\bigotimes$                      | Avbryt<br>Peruuta                     | Avbryt<br>Annuller           |  |
|          | 8                                 | Skanna<br>Skannaa                     | Skann<br>Scan                |  |
| ×        | •                                 | Kopiera svart<br>Kopioi musta         | Kopier svart<br>Kopier sort  |  |
|          |                                   | Kopiera färg<br>Kopioi väri           | Kopier farge<br>Kopier farve |  |
|          | •                                 | Nästa foto<br>Seuraava valokuva       | Neste foto<br>Næste foto     |  |
|          | •                                 | Föregående foto<br>Edellinen valokuva | Forrige foto<br>Forrige foto |  |
|          | Skriv ut foto<br>Tulosta valokuva | Skriv ut foto<br>Udskriv foto         |                              |  |
|          |                                   |                                       |                              |  |

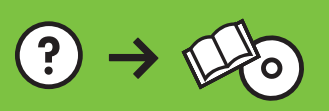